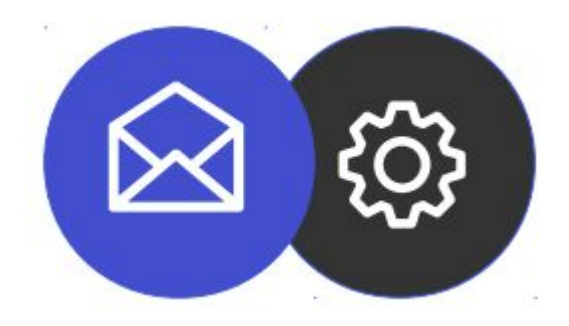

## GUÍA PARA CONFIGURAR UNA CUENTA DE CORREO ELECTRÓNICO EN UN SMARTPHONE ANDROID

**Tutorial** 

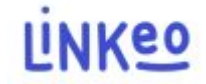

Guía para configurar una cuenta de correo electrónico para Smartphone en Android
Esta guía le permitirá configurar sus cuentas de correo electrónico con sus teléfonos inteligentes. Simplemente sigue los pasos paso a paso.
Nuestro Servicio de Atención al Cliente está a su disposición en el 09 72 67 01 67 o por correo electrónico a service@linkeo.com si encuentra alguna dificultad con la

configuración.

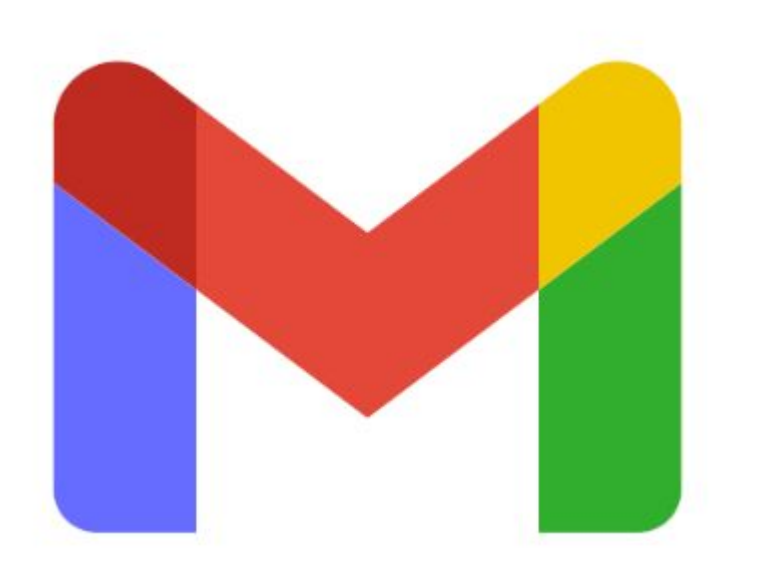

#### 1er paso

Inicie la aplicación Gmail, que ahora es la aplicación principal para administrar todo tipo de cuentas de correo electrónico.

Enfrente, el icono de la aplicación en Android.

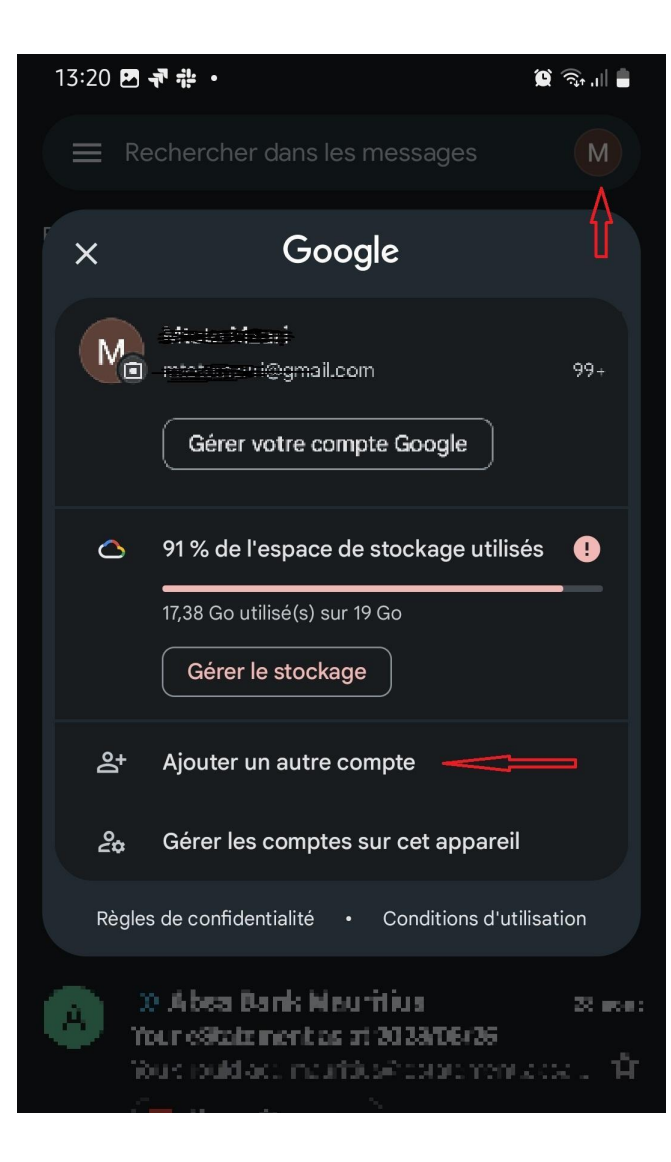

2:

Agregue la nueva cuenta de correo electrónico en la aplicación Gmail

- Haga clic en el icono de cuenta existente
- En la pequeña ventana que aparece, haz clic en "Agregar otra cuenta"

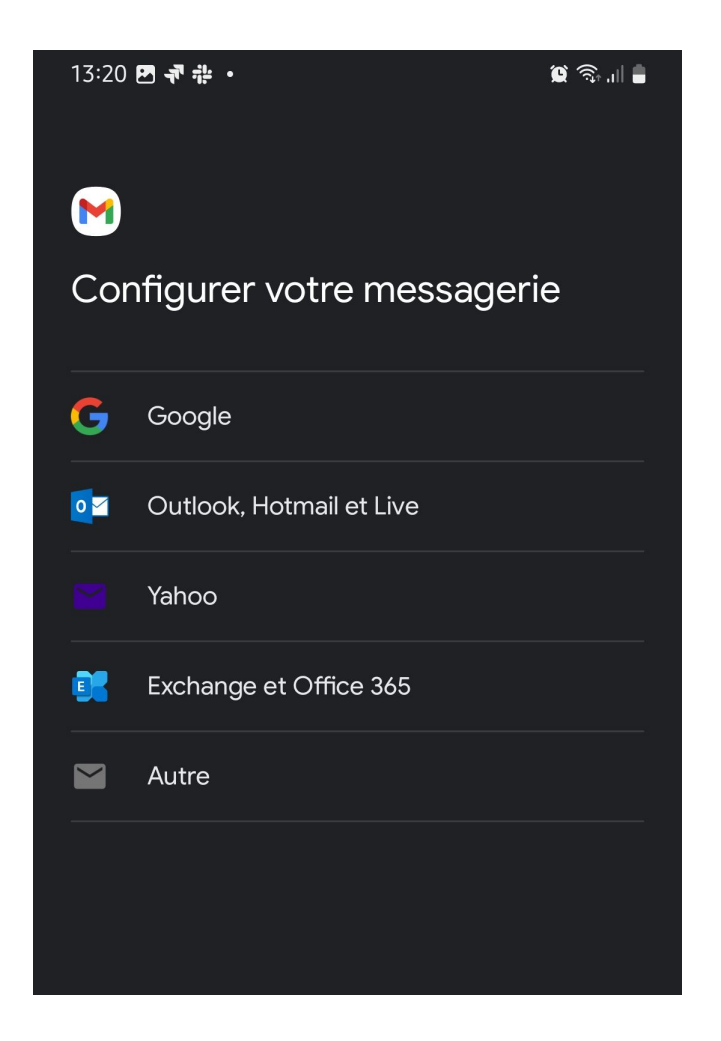

3

Luego, elija el tipo de cuenta de correo electrónico que desea agregar.

- Haga clic en "Exchange y Office 365"

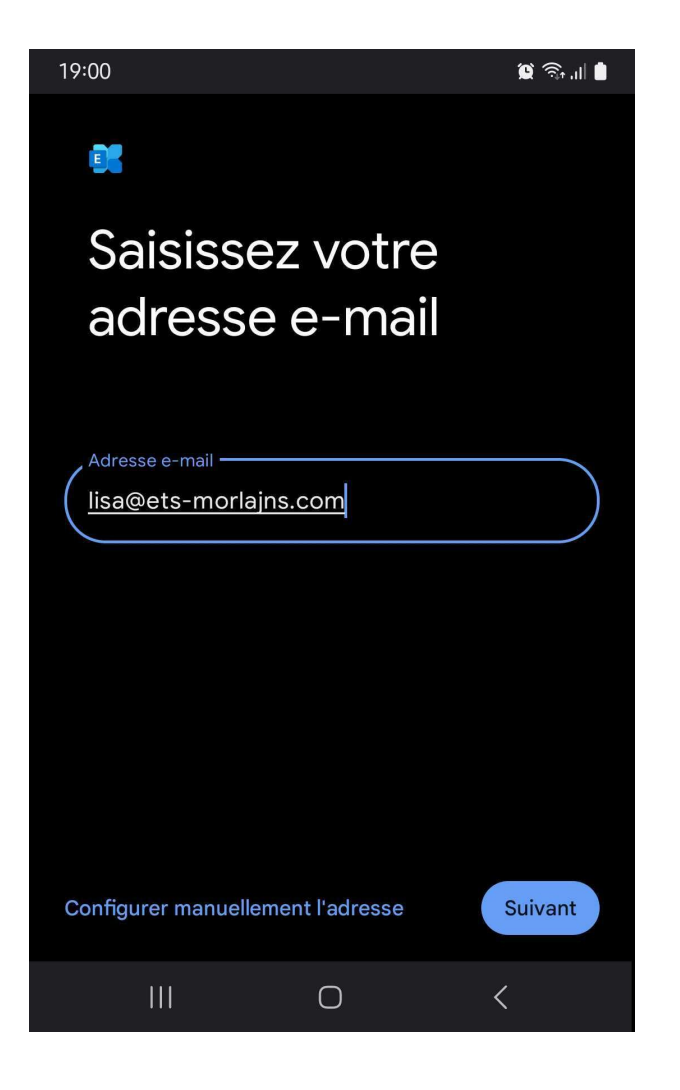

#### 4

En la siguiente pantalla, ingrese su dirección de correo electrónico y luego haga clic en la opción "Configurar dirección manualmente" que aparece en la parte inferior de la pantalla.

| INFORMATIONS DU COMPTE              |              |
|-------------------------------------|--------------|
| E-mail                              |              |
| lisa@ets-morlains.com               |              |
| Mot de passe —                      |              |
|                                     | 0            |
| Certificat client<br>Aucun          | SÉLECTIONNER |
| PARAMÈTRES DU SERVEUR               |              |
| , Domaine\Nom d'utilisateur         |              |
| lisa@ets-morlains.com               |              |
| Sarveur                             |              |
| eas.linkeo.com                      |              |
|                                     |              |
| 443                                 |              |
| Type de sécurité                    |              |
| SSL/TLS                             | •            |
|                                     |              |
| Passer à l'authentification moderne | Suivant      |

#### 5

 Introduzca su dirección de correo electrónico y contraseña

En "Configuración del servidor":

- Ingrese su dirección de correo electrónico en el cuadro Dominio\Nombre de usuario
- Luego 'eas.linkeo.com' en el área del Servidor
- El puerto es 443.

# Votre compte est configuré et votre messagerie est activée! Nom du compte (facultatif) lisa@ets-morlains.com Lisa Dupond Affiché sur les messages envoyés

Configurar una cuenta de correo electrónico en

## Android

**Finalmente ,** Recibirá el mensaje de confirmación al lado.

Por favor ingrese su nombre como le gustaría que apareciera al enviar correos electrónicos

## Felicidades !

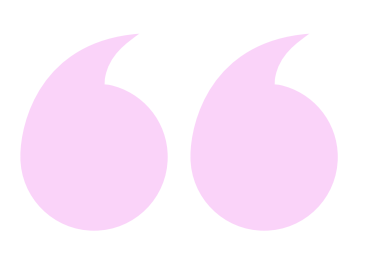

Has configurado correctamente tu cuenta de correo electrónico en la aplicación Gmail en Android.

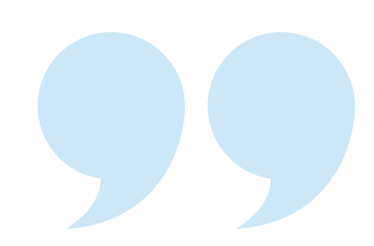

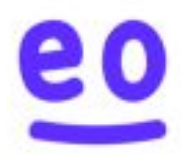